## Tutoriel saisie de colis Easy Express

Etape 1: - Qui paye les frais d'envoi?

- Seulement pour les envois en port dû cocher la case "Paiement Destinataire" et rentrez le numéro de téléphone du client.

| VOTRE TYPE D'ENVOI 🛛 🗖 Colis 🗆 🌉 Groupage 🗌 🎇 Chine à France                                                                                |               |   |                   |               |  |  |
|----------------------------------------------------------------------------------------------------|---------------|---|-------------------|---------------|--|--|
| PAIEMENT DESTINATAIRE  C Case à cocher pour les envois en port dû (à la charge de destinataire)                                             |               |   |                   |               |  |  |
| EXPÉDITEUR                                                                                                    |               |   | DESTINATAIRE      |               |  |  |
| ExpressEasy / AUBERVILLIERS 93                                                                                                    | 3300 FR 🗸     |   | Carnet d'adresses | $\sim$        |  |  |
| DÉTAILLEZ CHAQUE COLIS À ENVOYER (MAXIMUM 30 COLIS ET 30 KG MAXIMUM PAR COLIS)<br>Kilo maximum par colis : Chronopost 28kg , Colissimo 25kg |               |   |                   |               |  |  |
| Poids en kg                                                                                                    | Longueur en d | m | Largeur en cm     | Hauteur en cm |  |  |
| Valeur en assurance QUANTITÉ 1 + Ajouter le colis                                                                                           |               |   |                   |               |  |  |

- Dans la colonne destinataire, cliquez sur "Carnet

d'adresses" pour faire défiler les adresses enregistrées ou le cas échéant choisir "Nouveau Client" si celle-ci n'est pas enregistrée.

| VOTRE TYPE D'ENVOI                                                                             | 🗹 📫 Colis 🗌 🌉 Grou                                                 | page 🛛 🞇 Chine à France                  |                                                    |
|------------------------------------------------------------------------------------------------|--------------------------------------------------------------------|------------------------------------------|----------------------------------------------------|
| PAIEMENT DESTINATAIRE (à la charge de destinataire)                                            |                                                                    | Choisir le destina<br>cas échéant choi   | ataire si enregistré ou le<br>sir "nouveau client" |
| EXPÉDITEUR                                                                                     |                                                                    | DESTINATAIRE                             | ↓<br>↓                                             |
| ExpressEasy / AUBERVILLIERS 93                                                                 | 3300 FR 🗸                                                          | Carnet d'adresses                        | $\sim$                                             |
| <b>DÉTAILLEZ CHAQUE COLIS À</b><br>Kilo maximum par colis : Chronopost 28kg , C<br>Poids en kg | ENVOYER (MAXIMUM 30 COLIS ET 30<br>olissimo 25kg<br>Longueur en cm | ) KG MAXIMUM PAR COLIS)<br>Largeur en cm | Hauteur en cm                                      |
| Valeur en assurance                                                                            | - LA NATURE DU CONTENU DU COLIS                                    | QUANTITÉ<br>1                            | + Ajouter le colis                                 |

- Remplir le poids et les dimensions du colis et cliquez sur "Ajouter le colis".

## - Répétez cette opération pour chaque colis pour le même

## destinataire.

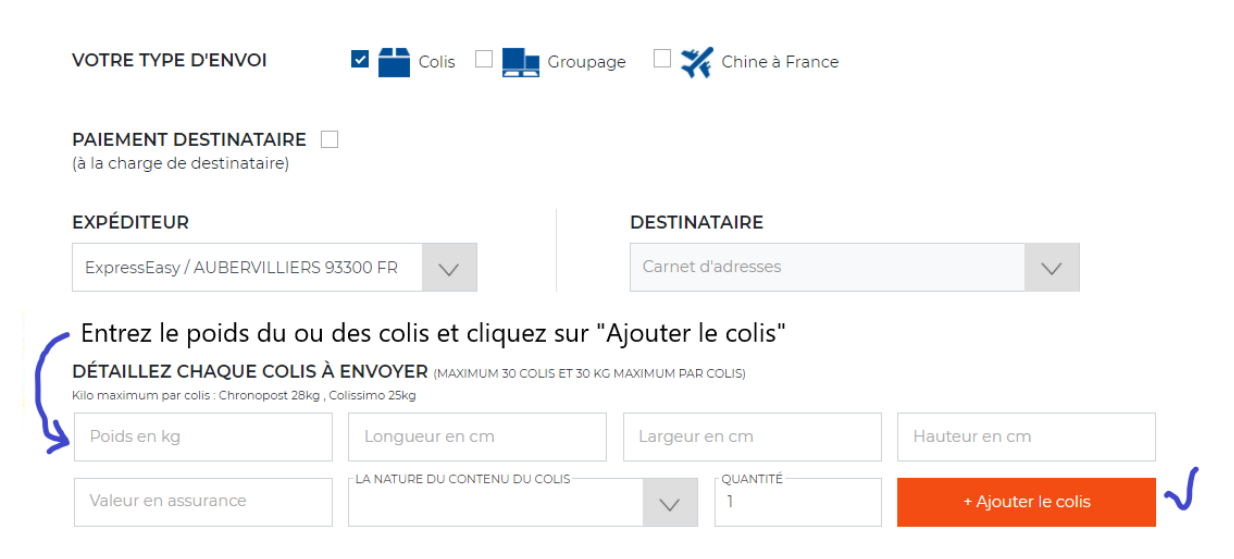

- Il est possible de remplir la case assurance avec le montant de la valeur marchande des colis pour être remboursé dans la totalité de celle-ci (valeur maximale 2000 euros HT) dans un délai d'1 mois suivant la perte ou les dommages survenus lors de la livraison.

| AIEMENT DESTINATAIR<br>la charge de destinataire)                                                       | E                                                      |                   |                                                                   |               |
|----------------------------------------------------------------------------------------------------|--------------------------------------------------------|-------------------|-------------------------------------------------------------------|---------------|
| XPÉDITEUR                                                                                               |                                                        |                   | DESTINATAIRE                                                      |               |
|                                                                                                    |                                                        |                   |                                                                   |               |
| ExpressEasy / AUBERVILLIE                                                                               | ERS 93300 FR                                           | $\checkmark$      | Carnet d'adresses                                                 | $\vee$        |
| ExpressEasy / AUBERVILLIE                                                                               | ERS 93300 FR<br>LIS À ENVOYER<br>28kg , Colissimo 25kg |                   | Carnet d'adresses                                                 | ~             |
| ExpressEasy / AUBERVILLIE<br>PÉTAILLEZ CHAQUE COL<br>Io maximum par colis : Chronopost 2<br>Poids en kg | LIS À ENVOYER<br>28kg , Colissimo 25kg                 | (MAXIMUM 30 COLIS | Carnet d'adresses<br>ET 30 KG MAXIMUM PAR COLIS)<br>Largeur en cm | Hauteur en cm |

- A la fin de la saisie de tous les colis, cliquez sur "Recherchez les tarifs"

| VOTRE TYPE D'ENVOI                                       | Colis 🗌 💻 Gro             | upage 🛛 🎇 Chine à France |                   |
|----------------------------------------------------------|---------------------------|--------------------------|-------------------|
| PAIEMENT DESTINATAIRE (à la charge de destinataire)      |                           |                          |                   |
| EXPÉDITEUR                                               |                           | DESTINATAIRE             |                   |
| ExpressEasy / AUBERVILLIERS 93300 FR                     | $\sim$                    | Nouveau Client           | $\sim$            |
| France Métropolitaine                                    | $\sim$                    | France                   | $\sim$            |
| CODE POSTAL<br>93300                                     |                           | CODE POSTAL<br>69000     |                   |
| ✓ Je suis un professionnel                               |                           | Domicile                 |                   |
| DÉTAILLEZ CHAQUE COLIS À ENVOY                           | ER (MAXIMUM 30 COLIS ET : | 30 KG MAXIMUM PAR COLIS) |                   |
| Kilo maximum par colis : Chronopost 28kg , Colissimo 25k | g                         |                          |                   |
|                                                          | UR EN CM                  | LARGEUR EN CM            | HAUTEUR EN CM     |
| 20 0                                                     |                           | 0                        | 0                 |
|                                                          | RE DU CONTENU DU COLIS-   | QUANTITÉ                 | + Aiouter le coli |

| DIDS EI | N KG         | O                              | LARGEUR EN CM<br>O | HAUTEUR EN CM     |             |
|---------|--------------|--------------------------------|--------------------|-------------------|-------------|
| LEUR    | EN ASSURANCE | LA NATURE DU CONTENU DU COLIS- | QUAN<br>1          | ITITÉ + Ajout     | er le colis |
| #       | Poids        | Dimension                      | Valeur             | Nature du contenu |             |
|         |              |                                |                    |                   |             |

Etape 2: - Choisir le transporteur souhaité.

| TRANSPORTEUR                | LIEU DE DEPOT                                            | DÉLAI       | DIMENSIONS À RESPECTER                                                                      |
|-----------------------------|----------------------------------------------------------|-------------|---------------------------------------------------------------------------------------------|
| GLS                         | ENTREPÔT DE GLS DANS DÉPARTEMENT<br>93<br>EASY EXPRESS   | 1-2 JOUR(S) | PÉRIMÈTRE L+2L+2H ≤<br>280CM<br>LONGUEUR MAXIMALE ≤<br>150CM                                |
| ү chronopost                | BUREAU DE POSTE, BUREAU DE<br>CHRONOPOST<br>EASY EXPRESS | 1 JOUR(S)   | PÉRIMÈTRE L+2L+2H ≤<br>280CM<br>LONGUEUR MAXIMALE ≤<br>150CM<br>POIDS VOLUMÉTRIQUE<br>EXIGÉ |
| 脊 colissimo                 | BUREAU DE POSTE<br>EASY EXPRESS                          | 2 JOUR(S)   | PÉRIMÈTRE L+L+H ≤ 150CM<br>LONGUEUR MAXIMALE ≤<br>100CM                                     |
| Colissimo<br>Avec signature | BUREAU DE POSTE<br>EASY EXPRESS                          | 2 JOUR(S)   | PÉRIMÈTRE L+L+H ≤ 150CM<br>LONGUEUR MAXIMALE ≤<br>100CM                                     |
| dpd                         | ENTREPÔT DE DPD DANS DÉPARTEMENT<br>93<br>EASY EXPRESS   | 1-2 JOUR(S) | PÉRIMÈTRE L+2L+2H ≤<br>280CM<br>LONGUEUR MAXIMALE ≤<br>150CM                                |
| TNT                         | ENTREPÔT DE TNT<br>EASY EXPRESS                          | 1 JOUR(S)   | PÉRIMÈTRE L+L+H ≤ 200CM<br>LONGUEUR MAXIMALE ≤<br>150CM                                     |

Etape 3: - Remplir les informations du destinataire.

- Certaines restrictions sont mises en place pour la validité du bon de transport (Evitez les caractères spéciaux du type !, ?, -, /, etc)

## DESTINATAIRE CONTACT

| Entreprise              | NOM DE FAMILLE                |
|-------------------------|-------------------------------|
| Adresse*                | COMPLÉMENT D'ADRESSE          |
| Ville*                  | CODE POSTAL / PAYS 69000 / FR |
| Téléphones portables*   | - E-MAIL*                     |
| Exemple: 0612345678     |                               |
| ✓ Enregistrer l'adresse |                               |
| COMMENTAIRE OPTIONNEL   |                               |
| COMMENTAIRE             |                               |

- Après avoir rentré toutes les informations, cliquez sur "Etape suivante"

| Étape Précédente | Étape Suivante |  |
|------------------|----------------|--|
|                  |                |  |

- Les étiquettes sont prêtes à être imprimées.

- Vous pouvez retrouver la liste de vos envois dans l'onglet "Mon compte" et dans la liste déroulante choisir "Mes commandes"

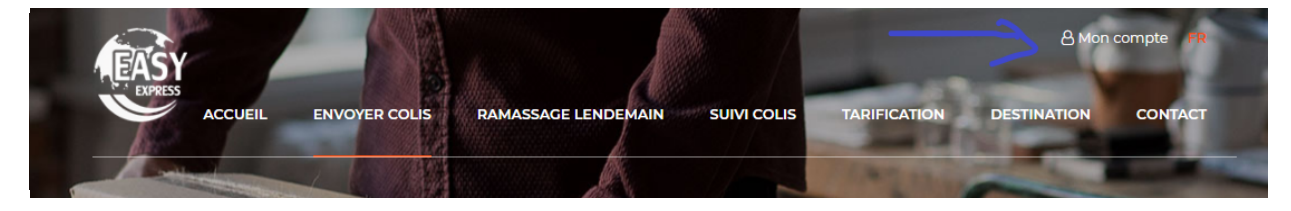